# Obsługa komunikacji Zintegrowanego Systemu Monitorowania Obrotu Produktami Leczniczymi w systemie aptecznym KS-AOW

### I. Wstęp

W myśl ustawy z dnia 9 kwietnia 2015 r. o zmianie ustawy – Prawo Farmaceutyczne oraz niektórych innych ustaw (Dz.U. z 2015, poz. 788), począwszy od dnia 1 stycznia 2017 roku, każdy podmiot odpowiedzialny, każdy przedsiębiorca prowadzący działalność polegającą na prowadzeniu hurtowni farmaceutycznej, a także każdy podmiot prowadzący aptekę ogólnodostępną lub punkt apteczny lub prowadzący działalność leczniczą, posiadający aptekę szpitalną lub dział farmacji szpitalnej będzie obowiązany do przekazywania do Zintegrowanego Systemu Monitorowania Obrotu Produktami Leczniczymi danych w zakresie określonym w tej ustawie. Zapowiedzi Ministerstwa Zdrowia związane z przesunięciem terminu obowiązku przekazywania danych do Zintegrowanego Systemu Monitorowania Obrotu Produktami Leczniczymi na dzień 1 stycznia 2018 na tą chwilę nie mają skutku prawnego.

**System apteczny KS-AOW od wersji 2017** został dostosowany do komunikacji ze Zintegrowanym Systemem Monitorowania Obrotu Produktami Leczniczymi za pomocą dedykowanego interfejsu komunikacyjnego. Podmiot prowadzący aptekę ogólnodostępną oraz punkt apteczny jest zobowiązany do monitorowania obrotu i stanów raz dziennie (za poprzedni dzień), natomiast zgłoszenie braków do WIF w ciągu 24 godzin od zaistnienia zdarzenia.

Poniższa instrukcja dotyczy jedynie procedury wysyłania raportów do systemu ZSMOPL z systemu KS-AOW. Do poprawnej współpracy systemu KS-AOW z systemem ZSMOPL wymagane jest wcześniejsze założenie kont dostępowych w systemie ZSMOPL. Wszelkich informacji na temat zakładania kont w systemie ZSMOPL i procedury podłączenia apteki do tego systemu można uzyskać kierując zapytania na adres zsmopl@csioz.gov.pl. Jeśli posiadają Państwo już konta w ZSMOPL i certyfikat autoryzujący komunikację z tym systemem możecie Państwo przystąpić do konfiguracji systemu KS-AOW zgodnie z poniższą instrukcją.

#### II. Instalacja certyfikatu w systemie Windows

Poprawne przekazywanie komunikatów do ZSMOPL wymusza na użytkowniku instalację w systemie Windows otrzymanego od CSIOZ certyfikatu autoryzacyjnego. Aby uzyskać certyfikat należy skontaktować się z infolinią CSIOZ pod adresem mailowym zsmopl@csioz.gov.pl.

Po otrzymaniu certyfikatu z CSIOZ oraz klucza należy wygenerować pakiet certyfikatu wraz z kluczem prywatnym. W tym celu w module APW68 INTERFEJSY DO MZ należy z menu KONFIGURACJA wybrać ŁĄCZENIE CERTYFIKATU Z KLUCZEM PRYWATNYM.

| Tytuł: Instrukcja obsługi ZSMOPL w | Wykonała: I. Stonniak Diléniak  | Spraudził: Michał Zbijowski  | Zatwiordził: kukacz Rok | Strong 1 |
|------------------------------------|---------------------------------|------------------------------|-------------------------|----------|
| systemie KS-AOW                    | wykonala. J. Stępiliak-Pisiliak | Sprawuzii. Mitchai Zbijowski | Zatwieluzii. Lukasz dek | Stional  |
|                                    |                                 |                              |                         |          |

|  |               |                                  | INSTRUKCJA               |                          |          | K2-70/M |
|--|---------------|----------------------------------|--------------------------|--------------------------|----------|---------|
|  | Obsługa komu  | inikacji z Zintegrowanym Systeme | m Monitorowania Produkta | mi Leczniczymi w systemi | e KS-AOW | NJ-AUW  |
|  | ISO 9001:2008 | Dokument: 2016.12.16             | Wydanie: 1               |                          | Waga: 90 |         |

| -    | KS-AOW 20                | )17 - Ir | nterfejsy do MZ |                                 |
|------|--------------------------|----------|-----------------|---------------------------------|
| Pro  | ogram ZSM                | IOPL     | Konfiguracja    | Pomoc                           |
|      | 1                        | 0        | Łączenie        | certyfikatu z kluczem prywatnym |
| Ctrl | Raporty<br>obroty i star | ny       | Koniec          | K                               |
|      |                          |          |                 |                                 |
|      |                          |          |                 |                                 |

Rys. 1 Łączenie certyfikatu z kluczem prywatnym

Po wybraniu funkcji wyświetli się okno KONFIGURACJI CERTYFIKATU NA POTRZEBY ZSMOPL, w którym należy uzupełnić poniższe dane:

Ścieżka zapisu certyfikatu wynikowego – opcja uzupełniona automatycznie przez program,

Wskaż plik z certyfikatem – należy wskazać plik z certyfikatem otrzymanym z CSIOZ,

Wskaż plik z kluczem prywatnym – należy wskazać plik z kluczem prywatnym,

Hasło klucza prywatnego, (jeśli nadano) – należy wpisać hasło klucza prywatnego,

**Hasło eksportu** - hasło eksportu certyfikatu służy do zabezpieczenia certyfikatu przed niepowołanym eksportem z systemu operacyjnego. Użytkownik podczas instalacji certyfikatu w systemie operacyjnym zostanie o to poproszony. Hasło to nie powinno być nikomu udostępniane.

Powtórz hasło eksportu – należy powtórzyć hasło eksportu.

| Konfiguracja certyfikatu na potrzeby Z  | zsmopl ×              |
|-----------------------------------------|-----------------------|
| Ścieżka zapisu certyfikatu wynikowego:  | C:\K\$17\APW\RAPORTY\ |
| Wskaż plik z certyfikatem:              | C:\test\apteka.crt    |
| Wskaż plik z kluczem prywatnym:         | C:\test\klucz.key     |
| Hasło klucza prywatnego (jeśli nadano): | •••••                 |
| Hasło eksportu: 📀                       | •••••                 |
| Powtórz hasło eksportu:                 | •••••••               |
|                                         |                       |
| [F2] Kontynuuj [Esc] Anuluj             |                       |

Rys. 2 Konfiguracja certyfikatu na potrzeby ZSMOPL

Po uzupełnieniu powyższych danych należy zatwierdzić przyciskiem F2 KONTYNUUJ, na ekranie wyświetli się INFORMACJA, w jakim katalogu został zapisany plik z certyfikatem.

| Tytuł: Instrukcja obsługi ZSMOPL w | Wykonała: I. Stonniak-Piléniak | Sprawdził: Michał Zhijowski | Zatwiordził: Łukasz Rok | Stropp 2   |
|------------------------------------|--------------------------------|-----------------------------|-------------------------|------------|
| systemie KS-AOW                    |                                |                             | Zatwieruzii. Lukasz bek | Sti Ulla 2 |
|                                    |                                |                             |                         |            |

|               |                                 | INSTRUKCJA               |                                  | K2-00/W |
|---------------|---------------------------------|--------------------------|----------------------------------|---------|
| Obsługa komu  | nikacji z Zintegrowanym Systeme | m Monitorowania Produkta | mi Leczniczymi w systemie KS-AOW |         |
| ISO 9001:2008 | Dokument: 2016.12.16            | Wydanie: 1               | Waga: 90                         |         |
| 130 3001.2000 | Dokument: 2010.12.10            | wyddille: 1              | Waga: 50                         |         |

| Informacja                         |                                                        |
|------------------------------------|--------------------------------------------------------|
| Plik zapisano do: C:\KS17          | 7\APW\RAPORTY\certyfikat_z_kluczem.p12.                |
| Pamiętaj aby przechowywać certyfik | kat w bezpiecznym miejscu i nie udostępniać go nikomu. |

Rys. 3 Informacja

W przypadku błędnego uzupełnienia danych w oknie KONFIGURACJI CERTYFIKATU NA POTRZEBY ZSMOPL (Rys.2) system wyświetli stosowny komunikat informujący o problemie. Jeśli pojawi się poniższy komunikat, należy wpisać ponownie hasło klucza prywatnego.

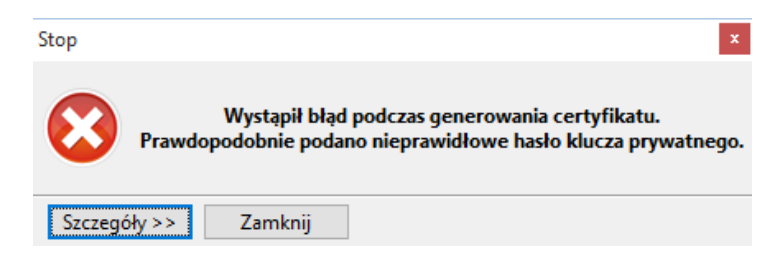

Rys. 4 Komunikat błędu

Jeśli powyższa procedura zakończy się powodzeniem zostanie utworzony plik **certyfikat\_z\_kluczem.p12** zawierający zarówno certyfikat jak i klucz prywatny niezbędny do poprawnej współpracy systemu KS-AOW z systemem ZSMOPL. Certyfikat ten należy zainstalować w systemie operacyjnym na wszystkich stanowiskach, na których będzie wykonywana komunikacja z serwerami ZSMOPL, pamiętając przy tym, że im mniejsza ilość komputerów z zainstalowanym certyfikatem tym mniejsze ryzyko uzyskania certyfikatu przez osoby niepowołane. W tym celu należy wybrać przycisk F9 OTWÓRZ FOLDER i dwukrotnie kliknąć na plik certyfikatu lub uruchomić aplikację Internet Explorer - NARZĘDZIA – OPCJE INTERNETOWE – zakładka ZAWARTOŚĆ – CERTYFIKATY.

| Połącz       | enia                                                                                | Progra                                                                           | my                                              | Zaa                                          | wansowane                                                |
|--------------|-------------------------------------------------------------------------------------|----------------------------------------------------------------------------------|-------------------------------------------------|----------------------------------------------|----------------------------------------------------------|
| Ogólne       | Zabe                                                                                | zpieczenia                                                                       | Pryw                                            | atność                                       | Zawart                                                   |
| Certyfikaty  |                                                                                     |                                                                                  |                                                 |                                              |                                                          |
|              | Używanie o<br>dentyfikacj                                                           | ertyfikatów do<br>i.                                                             | połączeń :                                      | szyfrowany                                   | /ch i                                                    |
| Wycz         | yść stan <u>S</u> S                                                                 | iL <u>C</u> er                                                                   | tyfikaty                                        | 1                                            | Wy <u>d</u> awcy                                         |
| Autouzupeł   | nianie —                                                                            |                                                                                  |                                                 |                                              |                                                          |
|              | Funkcja Aut<br>przechowuj<br>stron sieci V                                          | touzupełnianie<br>e poprzednie v<br>Veb i sugeruje                               | vpisy ze                                        | L                                            | ls <u>t</u> awienia                                      |
|              | dopasowan                                                                           | ia.                                                                              |                                                 |                                              |                                                          |
| (anały info  | dopasowan<br>macyjne i o                                                            | ia.<br>ibiekty Web Sli                                                           | ce                                              |                                              |                                                          |
| Kanały info  | dopasowan<br>macyjne i o<br>Kanały info<br>aktualizowa<br>być odczytz<br>programach | ia.<br>Ibiekty Web Sli<br>macyjne i obie<br>ną zawartość<br>ana w program<br>1.  | ce<br>kty Web S<br>z witryn int<br>ie Internet  | lice zapew<br>ernetowyc<br>Explorer i        | niają<br>h, która moż<br>w innych                        |
| Kanały info  | dopasowan<br>macyjne i c<br>Kanały info<br>aktualizowa<br>być odczytz<br>programach | ia.<br>ibiekty Web Sli<br>rmacyjne i obie<br>ną zawartość<br>ana w program<br>I. | ce<br>ekty Web S<br>z witryn int<br>ie Internet | lice zapewn<br>ernetowyc<br>Explorer i       | niają<br>h, która moż<br>w innych<br>Ist <u>a</u> wienia |
| Kanały info  | dopasowan<br>macyjne i c<br>Kanały info<br>aktualizowa<br>być odczytz<br>programacł | ia.<br>ibiekty Web Sli<br>ma zawartość<br>ana w program<br>I.                    | ce<br>kty Web S<br>z witryn int<br>ie Internet  | lice zapewi<br>ernetowyc<br>Explorer i<br>L  | niają<br>h, która moż<br>w innych<br>Ist <u>a</u> wienia |
| Kanały info  | dopasowan<br>macyjne i o<br>Kanały info<br>aktualizowa<br>być odczyta<br>programach | ia.<br>Ibiekty Web Sli<br>ma zawartość<br>na w program                           | ce<br>kty Web S<br>z witryn int<br>ie Internet  | lice zapewn<br>ernetowyc<br>Explorer i       | niają<br>h, która moż<br>w innych<br>Ist <u>a</u> wienia |
| Kanały infor | dopasowan<br>macyjne i c<br>Kanały info<br>aktualizowa<br>być odczytz<br>programach | ia,<br>ibiekty Web Sli<br>macyjne i obie<br>na zawartość<br>ana w program<br>i.  | ce<br>kty Web S<br>z witryn int<br>ie Internet  | lice zapewi<br>rernetowyc<br>Explorer i<br>L | niają<br>h, która moż<br>w innych<br>Ist <u>a</u> wienia |
| (anały info  | dopasowan<br>macyjne i c<br>Kanały info<br>Aktualizowa<br>być odczytz<br>programach | ia.<br>ibiekty Web Sli<br>imacyjne i obie<br>na w program<br>h                   | ce<br>kty Web S<br>z witryn int<br>ie Internet  | lice zapewi<br>ernetowyc<br>Explorer i<br>L  | niają<br>h, która moż<br>w innych<br>Ist <u>a</u> wienia |

Rys. 5 Opcje internetowe - Zawartość

W wyświetlonym oknie należy wybrać przycisk IMPORTUJ – uruchomi się kreator instalacji certyfikatu.

| Tytuł: Instrukcja obsługi ZSMOPL w | Wykonała: I. Stonniak Diléniak | Sprawdził: Michał Zhijowski | Zatwiordził: Łukasz Rok | Stropp 2 |
|------------------------------------|--------------------------------|-----------------------------|-------------------------|----------|
| systemie KS-AOW                    |                                |                             | Zatwieruzii. Lukasz bek | 50018.5  |
|                                    |                                |                             |                         |          |

|               |                                  | INSTRUKCJA               |                                  | KS-VUM |
|---------------|----------------------------------|--------------------------|----------------------------------|--------|
| Obsługa komu  | inikacji z Zintegrowanym Systeme | m Monitorowania Produkta | mi Leczniczymi w systemie KS-AOV |        |
| ISO 9001:2008 | Dokument: 2016.12.16             | Wydanie: 1               | Waga: 9                          | 0      |

|                      | 2ci.             | Wszyscy>                      |              |                       |      |
|----------------------|------------------|-------------------------------|--------------|-----------------------|------|
| sobisty              | Inne osoby       | Pośrednie urzędy certyfikacji | Zaufane głów | ne urzędy certyfikacj | i [· |
| Wysta                | wiony dla        | Wystawiony przez              | Data wyg     | Przyjazna nazwa       | I    |
| 🔄 *.a                | ssets-yammer.c   | com DO_NOT_TRUST_Fidd         | 2021-11-09   | <brak></brak>         |      |
| 🔄 *.m                | icrosoft.com     | DO_NOT_TRUST_Fidd             | 2021-11-09   | <brak></brak>         |      |
| -*.o                 | fficeapps.live.c | om DO_NOT_TRUST_Fidd          | 2021-11-08   | <brak></brak>         |      |
| 🟹 *.u                | s.microsoft.com  | m DO_NOT_TRUST_Fidd           | 2021-11-08   | <brak></brak>         |      |
| 📮 *. y               | ammer.com        | DO_NOT_TRUST_Fidd             | 2021-11-09   | <brak></brak>         |      |
| apt                  | eka              | CSIOZ CA                      | 2017-11-15   | apteka                |      |
| L⊒]DO                | _NOT_TRUST_F     | i DO_NOT_TRUST_Fidd           | 2021-11-08   | DO_NOT_TRUST          | 1    |
|                      |                  |                               |              |                       |      |
|                      |                  |                               |              |                       |      |
| [mportuj             | Eksport          | tuj <u>U</u> suń              |              | Zaawansow             | an   |
| Importuj             | <u>Eksport</u>   | tuj <u>U</u> suń              |              | Zaawansow             | an   |
| [mportuj<br>Iamierzo | Eksport          | tuj Usuń<br>atu               |              | Zaawansow             | an   |
| [mportuj<br>Iamierzo | Eksport          | tuj Usuń<br>atu               |              | Zaawansow             | an   |

Rys. 6 Certyfikaty

Następnie na ekranie wyświetli się okno KREATOR IMPORTU CERTYFIKATÓW, w którym aby kontynuować import należy wybrać przycisk DALEJ.

| < 🖉 Kreator importu certyfikatów                                                                                                    | ;    |
|----------------------------------------------------------------------------------------------------|------|
| Kreator importu certyfikatów — Zapraszamy!                                                                                                    |      |
| Ten kreator pozwala kopiować certyfikaty, listy zaufania certyfikatów oraz listy<br>odwołania certyfikatów z dysku twardego do magazynu certyfikatów.                                                                                                    |      |
| Certyfikat, wystawiany przez urząd certyfikacj, stanowi potwierdzenie tożsamości<br>użytkownika i zawiera informacje używane do odrony denych lub do ustanawiena<br>bo odrony odrony odrony odrony odrony odrony odrony odrony odrony odrony odrony<br>w którym przechowywane są certyfikaty. |      |
| Aby kontynuować, kiknij przycisk Dalej.                                                                                                    |      |
| <u>D</u> alej Anu                                                                                                    | uluj |
| Rys. 7 Kreator importu certyfikatów                                                                                                    |      |

W kolejnym oknie KREATORA IMPORTU CERTYFIKATÓW należy wybrać przycisk PRZEGLĄDAJ.

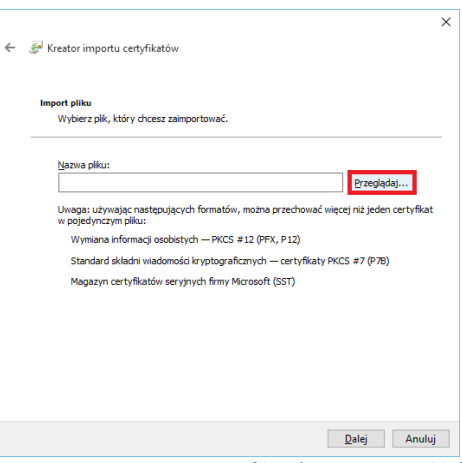

Rys. 8 Kreator importu certyfikatów – Import plików

| Tytuł: Instrukcja obsługi ZSMOPL w<br>systemie KS-AOW | Wykonała: J. Stępniak-Pilśniak | Sprawdził: Michał Zbijowski | Zatwierdził: Łukasz Bek | Strona 4 |
|-------------------------------------------------------|--------------------------------|-----------------------------|-------------------------|----------|
|                                                       |                                |                             |                         |          |

| K |                                                                                                    |                      | INSTRUKCJA |  |          | K2-VU/V |  |
|---|----------------------------------------------------------------------------------------------------|----------------------|------------|--|----------|---------|--|
|   | Obsługa komunikacji z Zintegrowanym Systemem Monitorowania Produktami Leczniczymi w systemie KS-AOW |                      |            |  |          |         |  |
|   | ISO 9001:2008                                                                                       | Dokument: 2016.12.16 | Wydanie: 1 |  | Waga: 90 |         |  |

Po wybraniu przycisku PRZEGLĄDAJ wybieramy plik z certyfikatem (typ pliku ustawiamy na: Wymiana informacji osobistych \*.pfx, \*.p12).

| 🤗 Otwieranie                                                                                                    |                             |                  |        | ×                                                                                                    |
|----------------------------------------------------------------------------------------------------|-----------------------------|------------------|--------|----------------------------------------------------------------------------------------------------|
| 🗧 🔶 🕤 🕇 📙 > Ten k                                                                                                    | omputer > Pulpit > ZSMPOL > |                  |        | ✓ ひ Przeszukaj: ZSMPOL ク                                                                                                    |
| Organizuj 🔻 🛛 Nowy folde                                                                                                    | r                           |                  |        | B== - 🖸 🕐                                                                                                    |
| Ten komputer                                                                                                    | Nazwa                       | Data modyfikacji | Тур    |                                                                                                    |
| 📮 common do bui                                                                                                    | nt nt                       | 2016-10-05 10:04 | Folder |                                                                                                    |
| Dokumenty                                                                                                    |                             | 2016-10-12 14:32 | Folder |                                                                                                    |
| h Muzyka                                                                                                    | przykładowe_komunikaty      | 2016-10-13 08:46 | Folder |                                                                                                    |
| Chrani                                                                                                    | szkielety_komunikatow       | 2016-10-05 10:04 | Folder |                                                                                                    |
| Collazy                                                                                                    | wsdl                        | 2016-10-05 10:04 | Folder |                                                                                                    |
| Pobrane                                                                                                    |                             |                  |        |                                                                                                    |
| Pulpit                                                                                                    |                             |                  |        | Wybierz plik do podpladu.                                                                                                    |
| 🚟 Wideo                                                                                                    |                             |                  |        | nybraz prik do podgidani                                                                                                    |
| 🏪 Dysk lokalny (C:)                                                                                                    |                             |                  |        |                                                                                                    |
| 🛖 Apteka (H:)                                                                                                    |                             |                  |        |                                                                                                    |
| 👳 Instalatory (I:)                                                                                                    |                             |                  |        |                                                                                                    |
| Aktualizacje (K:)                                                                                                    |                             |                  |        |                                                                                                    |
| BUILD (\\10.10.4                                                                                                    |                             |                  |        |                                                                                                    |
| = FTD (D-)                                                                                                    |                             |                  |        |                                                                                                    |
| Selvia (O)                                                                                                    |                             |                  | >      |                                                                                                    |
| Name of Street of Street o | Eleve .                     |                  |        | Cast files V 500 (8 cast at)                                                                                                    |
| <u>N</u> azwa p                                                                                                    | nku:                        |                  |        | Certyfikat X.509 (*.cer; *.crt)<br>Certyfikat X.509 (*.cer; *.crt)<br>Wymiana informacji osobistych (*.pfc;<br>Lista zaufania certyfikatów (*.stt) |

Rys. 9 Okno wyboru

Następnie po wskazaniu właściwego typu pliku (\*.pfx, \*.p12) odszukujemy plik z certyfikatem.

| Ochrona klucza prywatnego                                                                                                    |
|----------------------------------------------------------------------------------------------------|
| W celu zapewnienia bezpieczeństwa klucz prywatny jest chroniony hasłem.                                                                                                    |
| Wpisz hasło dla klucza prywatnego.                                                                                                    |
| Hasło:                                                                                                    |
|                                                                                                    |
| <u> </u>                                                                                                    |
| Opcje importu:                                                                                                    |
| <ul> <li>Włącz silną ochronę klucza prywatnego. W przypadku wybrania tej opcji<br/>użytkownik będzie informowany o każdym użyciu klucza prywatnego przez<br/>aplikację.</li> </ul> |
| Oznacz ten klucz jako eksportowalny. Pozwoli to na późniejsze wykonanie kopii<br>zapasowej lub transport kluczy.                                                                   |
| Dołącz wszystkie właściwości rozszerzone.                                                                                                    |

Rys. 10 Kreator importu certyfikatów – Ochrona klucza prywatnego

W oknie KREATORA IMPORTU CERTYFIKATÓW – OCHRONA KLUCZA PRYWATNEGO – wpisujemy hasło certyfikatu (hasło dostarczone wraz z certyfikatem), następnie wybieramy przycisk DALEJ.

W kolejnym oknie KREATORA IMPORTU CERTYFIKATÓW – MAGAZYN CERTYFIKATÓW należy wybrać UMIEŚĆ WSZYSTKIE CERTYFIKATY W NASTĘPUJĄCYM MAGAZYNIE w przeglądzie wybieramy magazyn certyfikatów – OSOBISTY.

| Tytuł: Instrukcja obsługi ZSMOPL w | Wykonała: I. Stenniak-Pilśniak | Sprawdził: Michał Zhijowski | Zatwierdził: Łukasz Bek | Strona 5 |
|------------------------------------|--------------------------------|-----------------------------|-------------------------|----------|
| systemie KS-AOW                    |                                | Sprawuzh. Michał zbijowski  |                         | 50018.5  |
|                                    |                                |                             |                         |          |

| INSTRUKCJA                                                                                          |                      |            |  |          |  |  |
|----------------------------------------------------------------------------------------------------|----------------------|------------|--|----------|--|--|
| Obsługa komunikacji z Zintegrowanym Systemem Monitorowania Produktami Leczniczymi w systemie KS-AOW |                      |            |  |          |  |  |
| ISO 9001:2008                                                                                       | Dokument: 2016.12.16 | Wydanie: 1 |  | Waga: 90 |  |  |
|                                                                                                    |                      |            |  |          |  |  |

| Magazzin co              | stufileatów                                                                                        |                                                                                   |                                                           |                                                      |                                                   |
|--------------------------|----------------------------------------------------------------------------------------------------|-----------------------------------------------------------------------------------|-----------------------------------------------------------|------------------------------------------------------|---------------------------------------------------|
| Magaz                    | yny certyfikató                                                                                    | iw to obszary                                                                     | systemowe, w                                              | ctórych przechow                                     | rywane są                                         |
| System<br>określic<br>() | i Windows moż<br>i inną lokalizacj<br>Automatycznie<br>Jmieść wszystł<br>Magazyn certy<br>Osobisty | te automatycz<br>ię dla certyfika<br>wybierz maga<br>kie certyfikaty<br>rfikatów: | nie wybrać mag<br>tu.<br>zyn certyfikató<br>w następujący | azyn certyfikatów<br>w na podstawie t<br>m magazynie | v; możesz jednak<br>ypu certyfikatu<br>Przeglądaj |
|                          |                                                                                                    |                                                                                   |                                                           |                                                      |                                                   |
|                          |                                                                                                    |                                                                                   |                                                           |                                                      |                                                   |

Rys. 11 Kreator importu certyfikatów – Magazyn certyfikatów

Po wskazaniu powyższych ustawień należy wybrać przycisk DALEJ. Na ekranie wyświetli się okno KREATOR IMPORTU CERTYFIKATÓW – KOŃCZENIE PRACY KREATORA po wybraniu przycisku ZAKOŃCZ certyfikat zostanie prawidłowo zaimportowany.

| Końo    | zenie prac         | y Kreatora import            | tu certyfika    | atów           |
|---------|--------------------|------------------------------|-----------------|----------------|
| Certyfi | at zostanie zaimp  | portowany po kliknięciu przy | rcisku Zakończ. |                |
| Wybrar  | ne zostały następ  | ujące ustawienia:            |                 |                |
| Maga    | zyn certyfikatów i | wybrany przez użytkownika    | Osobisty        |                |
| Zawa    | rtość              |                              | PFX             |                |
| Nazw    | a pliku            |                              | C:\Users\       | `\Desktop\ZSMP |
| <       |                    |                              | _               | 2              |
|         |                    |                              |                 |                |
|         |                    |                              |                 |                |
|         |                    |                              |                 |                |

Rys. 12 Kreator importu certyfikatów – kończenie pracy Kreatora

#### III. Odczytanie nr seryjnego certyfikatu

Aby odczytać numer seryjny certyfikatu należy uruchomić aplikację Internet Explorer - NARZĘDZIA – OPCJE INTERNETOWE – zakładka ZAWARTOŚĆ – CERTYFIKATY.

| Tytuł: Instrukcja obsługi ZSMOPL w | Wykonała: I. Stonniak Diléniak | Sprawdził: Michał Zbijowski  | Zatwiordził: kukasz Bok | Strong 6 |
|------------------------------------|--------------------------------|------------------------------|-------------------------|----------|
| systemie KS-AOW                    | мукопата: Ј. Stępniak-Piisniak | Sprawuzii: Wiichai Zbijowski | Zatwieluzii. Lukasz dek | 300118.0 |
|                                    |                                |                              |                         |          |

| K | INSTRUKCJA                                                                                          |                      |            |   |          |  |  |
|---|----------------------------------------------------------------------------------------------------|----------------------|------------|---|----------|--|--|
|   | Obsługa komunikacji z Zintegrowanym Systemem Monitorowania Produktami Leczniczymi w systemie KS-AOW |                      |            |   |          |  |  |
|   | ISO 9001:2008                                                                                       | Dokument: 2016.12.16 | Wydanie: 1 | W | /aga: 90 |  |  |

| Certyfikaty                                 |                |                     | ×                   |
|---------------------------------------------|----------------|---------------------|---------------------|
| Zamierzony <u>c</u> el: <wszyscy></wszyscy> |                |                     | ~                   |
| Osobisty Inne osoby Pośrednie urzęd         | y certyfikacji | Zaufane główne urzę | dy certyfikacji 💶 🕨 |
| Wystawi Wystawiony przez                    | Data wyg       | Przyjazna nazwa     | ^                   |
| *.micr DO_NOT_TRUST_Fidd                    | 2021-11-09     | <brak></brak>       |                     |
| *.offi DO_NOT_TRUST_Fidd                    | 2021-11-08     | <brak></brak>       |                     |
| *.urs DO_NOT_TRUST_Fidd                     | 2021-11-08     | <brak></brak>       |                     |
| *.ya DO_NOT_TRUST_Fidd                      | 2021-11-09     | <brak></brak>       |                     |
| aptek CSIOZ CA                              | 2017-11-15     | apteka              |                     |
| DO_N DO_NOT_TRUST_Fidd                      | 2021-11-08     | DO_NOT_TRUST        |                     |
|                                             |                |                     | ,                   |
|                                             |                |                     |                     |
| Importuj Eksportuj                          | uń             |                     | Zaawansowane        |
| Zamierzone cele certyfikatu                 |                |                     |                     |
| <wszyscy></wszyscy>                         |                |                     |                     |
|                                             |                |                     | <u>W</u> yświetl    |
|                                             |                | 0                   | Za <u>m</u> knij    |
|                                             |                |                     |                     |

Rys. 13 Certyfikaty

Wśród certyfikatów odnajdujemy certyfikat wystawiony przez CSIOZ CA i wybieramy przycisk WYŚWIETL następnie w oknie CERTYFIKAT należy wybrać zakładkę SZCZEGÓŁY w którym odczytujemy numer seryjny.

| Tytuł: Instrukcja obsługi ZSMOPL w | Wykonała: I. Stonniak-Diléniak  | Sprawdził: Michał Zhijowski | Zatwiordził: Łukasz Rok | Stropa 7 |
|------------------------------------|---------------------------------|-----------------------------|-------------------------|----------|
| systemie KS-AOW                    | wykonala. J. Stępillak-Pilshlak | Sprawuzh: Michai Zbijowski  | Zalwieluzii. Lukasz dek | Suolia / |
|                                    |                                 |                             |                         |          |

|                                                                                                    |                      | INSTRUKCJA |  |          | K2-70// |  |
|----------------------------------------------------------------------------------------------------|----------------------|------------|--|----------|---------|--|
| Obsługa komunikacji z Zintegrowanym Systemem Monitorowania Produktami Leczniczymi w systemie KS-AOW |                      |            |  |          |         |  |
| ISO 9001:2008                                                                                       | Dokument: 2016.12.16 | Wydanie: 1 |  | Waga: 90 |         |  |

| 🧓 Certyfikat                                                                                                    | × |
|----------------------------------------------------------------------------------------------------|---|
| Ogólne Szczegóły Ścieżka certyfikacji                                                                                                    |   |
| Pokaż: <wszyscy> ~</wszyscy>                                                                                                    |   |
| Pole       Wartość         Wersja       V1         Numer seryjny       00 e0 70 2d 8a 68 8f bf be         Algorytm podpisu       sha 1RSA         Algorytm wyznaczania wart       sha 1         Wystawca       apteka@kamsoft.pl, Sekcja 51         Ważny od       czwartek, 13 października 2017         Ważny do       piątek, 13 października 2017 0         Podmiot       anteka@kamsoft nl_Sekcia 51         00 e0 70 2d 8a 68 8f bf be |   |
| OK                                                                                                    |   |

Rys. 14 Certyfikat – Szczegóły

Numer seryjny jest niezbędny do uzupełnienia w module APW41 ADMINISTRATOR (opcja APW68.1.4) w późniejszym etapie uruchomienia ZSMOPL .

#### IV. Ustawienie parametrów

W celu poprawnego wygenerowania raportów należy w systemie KS-AOW w module APW41 ADMINISTRATOR – Opcje modułów – APW68 INTERFEJSY DO MZ ustawić następujące parametry:

- opcję APW68.1.1 – ścieżka raportów dla ZSMOPL,

- opcję APW68.1.2 – magazyn certyfikatów dla ZSMOPL– ustawienie domyślne "aktualny użytkownik",

- opcję APW68.1.3 – rodzaj identyfikatora certyfikatu dla ZSMOPL – ustawienie domyślne "przez numer seryjny",

- opcję APW68.1.4 – wartość dla rodzaju identyfikatora certyfikatu dla ZSMOPL (*numer seryjny certyfikatu (Rys.* 14)).

- opcję **APW68.1.5** – adres serwisu WSDL-a do wysyłania raportów dla ZSMOPL.

Na tym etapie ustawiania parametrów bardzo proszę wybierać domyślne.

| Tytuł: Instrukcja obsługi ZSMOPL w<br>systemie KS-AOW | Wykonała: J. Stępniak-Pilśniak | Sprawdził: Michał Zbijowski | Zatwierdził: Łukasz Bek | Strona 8 |
|-------------------------------------------------------|--------------------------------|-----------------------------|-------------------------|----------|
|                                                       |                                |                             |                         |          |

| K |                                                                                                    |                      | INSTRUKCJA |  |          | K2-VU/V |  |
|---|----------------------------------------------------------------------------------------------------|----------------------|------------|--|----------|---------|--|
|   | Obsługa komunikacji z Zintegrowanym Systemem Monitorowania Produktami Leczniczymi w systemie KS-AOW |                      |            |  |          |         |  |
|   | ISO 9001:2008                                                                                       | Dokument: 2016.12.16 | Wydanie: 1 |  | Waga: 90 |         |  |

| 🕹 Ustawienia                                     |                                                                | - 0 X                 |
|--------------------------------------------------|----------------------------------------------------------------|-----------------------|
| > Ks Wspólne                                     | Modul APW68 - Interfejsy do MZ                                 |                       |
| MC ADW12 - Zemówienie                            | Ostawienia giodanie                                            |                       |
| Mt APW12 - Zaknowenia                            | 1 Grinde service secretics 704001                              | S                     |
| > NS APW14 - Magazyn                             | Stread Leyou report of Levon                                   | Opcja domyślna        |
| > Ks APW21 - Zestawienia                         | 2                                                              | Aktualau ututkaunaik  |
| > Ks APW22 - Kartoteki                           | Alagazyn certyfikatów dia ZSMOPL                               | Onzia domulina        |
| > Ks APW23 - Kontrola                            | 3                                                              | opge only non         |
| > KS APW24 - Analizy                             | Rodzaj identyfikatora certyfikatu dla ZSMOPL                   | Przez numer seryjny V |
| > NS APW25 - Opieka farmaceutyczna               | <u>23</u>                                                      | Opcja domyšina        |
| MC APW43 - Archiver                              | Wartość dla rodzaju identyfikatora certyfikatu dla ZSMOPL      |                       |
| XS APW44 - Komunikacia                           | 53                                                             | Opcja domyślna        |
| V NS APW68 - Interfejsy do MZ                    | 5 Advances in Witten a devent data secondary dia TELECOM       |                       |
| 🖓 1. Ustawienia globalne                         | Andres service would would a do wysykania raportow dia zamort. | Opcja domyślna        |
|                                                  |                                                                |                       |
|                                                  | Hie zdofniowana spisu die wybrawego parametru.                 | ~                     |
| [F12] Ustawienia * [Alt+F7] Szukaj [ESC] Zamknij |                                                                |                       |

Rys. 15 Ustawienia w module APW41 Administrator

Obsługa ZSMOPL spowodowała w systemie atepcznym KS-AOW szereg zmian:

- **KARTA DEFINICJI DOKUMENTU FINANSOWEGO** dostępna w module APW41 ADMINISTRATOR – DEFINICJE – DOKUMENTY FINANSOWE – została rozbudowana o nowe pole RODZAJ TRANSAKCJI DLA ZSMOPL. Dla dokumentów zdefiniowanych przez użytkownika (z ID>100) należy ręcznie przypisać odpowiednie rodzaje transakcji.

| arta definicji dokumentu finar | nsowego            |              |                        |                     | >      |
|--------------------------------|--------------------|--------------|------------------------|---------------------|--------|
| [Ctrl+1] Ogólne [Ctrl+2] Numer | racja podstawowa   | [Ctrl+3] Nu  | umeracja uzupełniająca | [Ctrl+4] Inne       |        |
| Numer:                         | 2                  |              |                        |                     |        |
| Nazwa:                         | Faktura VAT sprze  | daży         |                        |                     |        |
| Nazwa w nagłówku wydruku:      | Faktura            |              |                        |                     |        |
| Generalny typ dokumentu:       | Rozchód            | ~            | Faktura VA             | T: Tak              | ~      |
| Wskaźnik czy korygujący:       | Pierwotny          | ~            | Dokument pierwotn      | y: 0 - Nieokreślony | da.    |
| Wskaźnik czy indywidualny:     | Indywidualny       | ~            | Może istnieć bez pozyc | ji: Nie             | $\sim$ |
| Rodzaj cen:                    | Brutto             | ~            | Stawka cenowa          | a:                  | 100    |
| Cena bazowa transakcji:        | Cena detaliczna    | $\sim$       | Stawka VA              | г:                  | $\sim$ |
| Fiskalizowany:                 | Tak                | $\sim$       | Rozchód kosztowy       | y:                  |        |
| Domyślny rodzaj kontrahenta:   | Odbiorca           | $\sim$       | Rodzaj dok.mag.dla JPI | K: WZ               | $\sim$ |
| Rodzaj transakcji dla ZSMOPL:  | SPR - sprzedaż (do | o podmiotu z | Polski)                |                     | $\sim$ |
| Wspólna numeracja mag:         | 🖌 Źródłowy         | dokument n   | nag: 49 - Wydanie zewn | ętrzne              | ÷      |
| Symbol:                        | FS                 |              | Aktywn                 | y: 🖌                |        |
| Uwagi:                         |                    |              | 1                      |                     |        |
|                                | L                  |              |                        |                     |        |
| [F4] Zmień [ESC] Zamknij       | 1                  |              |                        |                     |        |

Rys. 16 Karta definicji dokumentu finansowego

- KARTA TOWARU – zakładka INNE została rozbudowana o nowe pole CZY RAPORTOWAĆ DO ZSMOPL.

| Tytuł: Instrukcja obsługi ZSMOPL w | Wykonała: I. Stepniak-Pilśniak | Sprawdził: Michał Zbijowski | Zatwierdził: Łukasz Bek | Strona 9 |
|------------------------------------|--------------------------------|-----------------------------|-------------------------|----------|
| systemie KS-AOW                    |                                |                             |                         | otrond 5 |
|                                    |                                |                             |                         |          |

| Obsługa komunikacji z Zintegrowanym Systemem Monitorowania Produktami Leczniczymi w systemie KS-AOW |                                                                                                    |                      | INSTRUKCJA |  |          | K2-00W |
|----------------------------------------------------------------------------------------------------|----------------------------------------------------------------------------------------------------|----------------------|------------|--|----------|--------|
|                                                                                                    | Obsługa komunikacji z Zintegrowanym Systemem Monitorowania Produktami Leczniczymi w systemie KS-AOW |                      |            |  |          |        |
| ISO 9001:2008 Dokument: 2016.12.16 Wydanie: 1 Waga: 90                                              | ISO 9001:2008                                                                                       | Dokument: 2016.12.16 | Wydanie: 1 |  | Waga: 90 |        |

| Karta leku                                            |                        |                     |                        | ×                                                                                                    |
|-------------------------------------------------------|------------------------|---------------------|------------------------|----------------------------------------------------------------------------------------------------|
| Nr: 33849                                             | Ilość: 1               | 00 BL               | .0Z: <u>3288533</u>    | Kod EAN: 5909990476336 Kod kresk.: 5909990476336                                                      |
| Nazwa handlowa:                                       | MST Continus, 30       | mg,tabl.powl,zm.uw. | ,60szt                 | Rodzaj: Gotowy 🗸 Klasa: Nieokreślona 👘                                                                |
| Jedn. miary lek.:                                     | ор                     | Jedn. miary apt.:   | ор                     | Nazwa: MST Continus                                                                                   |
| Grupa:                                                | 4                      | Grupa pom.:         | 0                      | N. międzyn.: Morphinum                                                                                |
| Mnożnik lekospis.:                                    | 1.00000                | Mnożnik apt.:       | 1.00000                | Postać: tabl.powl.o zmod.uw; 🔁 Dawka: 0,03 g                                                          |
| NZO:                                                  | 0.33333                | / 20 tabl.          |                        | Opakowanie: 60 tabl. 3 Kraj: DANIA                                                                    |
| NWZ:                                                  | 1.00000                | 1 -                 |                        | Producent*: NORPHARMA A/S                                                                             |
| NWP:                                                  | 1.00000                | / 60 tabl.          |                        |                                                                                                    |
| Stawka VAT:                                           | 8 ~                    | Symbol PKWiU:       | 21.20.13.0             | [Ctrl+1] Info dodatk. [Ctrl+8] Typy wiashe<br>[Ctrl+1] Odpłatności [Ctrl+2] Ostrzeżenia [Ctrl+3] Typy |
| Cena urz. det.:                                       | 51.05                  | Min. cena detal.:   | 0.00                   | [Ctrl+4] Inne [Ctrl+5] Info [Ctrl+6] Rabaty                                                           |
| Cena urz. zak.:<br>Marża detaliczna:<br>Limit cenowy: | 42.69<br>0.00<br>51.05 | Marża degres.:      |                        | Drukuj kod kreskowy: Wszystkie  Przelicznik / jedn. op. duż.:  Automat do podaw,: Zezwalaj            |
| Ilość minimalna:                                      | 0                      | St. min. "ręczny":  | Centr.:                | Towar do metkowania:                                                                                  |
| Norma magaz.:                                         | 0.00000                | Norma "ręczna":     |                        | Jednostka organizacyjna: 0 - Wszystkie                                                                |
| Ilość dni zapasu:<br>Sposób zamaw.:                   | 0<br>Automatycznie     | Najm. jedn. zam.:   | 0.00000<br>Zapas: brak | Okres obowiąz. od: 2016.01.01 🔄 do: 2018.12.31 💽                                                      |
| Składowanie:                                          | 0 - Nieokreślone       | 🕆 Półka:            |                        | Podst.prawna dla staw.zw:                                                                             |
| RA E                                                  | 3 <mark>n,</mark> p f  | R 🖨 🛆 🤇             | i) (1)                 | Czy raportow.do ZSMOPL:                                                                               |
| [F4] Zmień [F                                         | 5] Sprzedaż 🔻 [F       | 6] Dostawy [F7]     | Przetargi [F9]         | ATC [F11] Wskazania [F12] Historia [Esc] Zamknij                                                      |

Rys. 17 Karta leku – zakładka Inne

Towary, które mają być raportowane do ZSMOPL można odznaczyć ręcznie na karcie towaru w zakładce INNE lub za pomocą funkcji serwisowej dostępnej z poziomu drugiego, głównego okna APMANA modułu APW68 INTERFEJSY DO MZ – ZSMOPL – Odznaczenie towarów do raportowania na podstawie bazy BLOZ.

| 4       | KS-A       | SW 2   | 2017 -       | Interfejsy do MZ                                                     |        |  |
|---------|------------|--------|--------------|----------------------------------------------------------------------|--------|--|
| Pro     | ogram      | ZS     | NOPL         | Konfiguracja Pomoc                                                   |        |  |
|         | 1          |        | Gene<br>Gene | erowanie komunikatów obrotów i stanów<br>erowanie komunikatów braków | Ctrl+1 |  |
| Ri<br>S | Rapor<br>i | Starry | Zazn         | aczenie towarów do raportowania na podstawie bazy BLOZ               |        |  |
|         |            |        |              | · · · · · · · · · · · · · · · · · · ·                                |        |  |

Rys. 18 Interfejsy do MZ - ZSMOPL

- WIZYTÓWKA APTEKI dostępna z poziomu modułu APW41 ADMINISTRATOR została rozbudowana o nowe pole ID CSIOZ, które musi być uzupełnione (Identyfikator CSIOZ sprawdzamy dla danej apteki na stronie <a href="https://www.rejestrymedyczne.csioz.gov.pl/ra.html">https://www.rejestrymedyczne.csioz.gov.pl/ra.html</a> ). Dodatkowo warunkiem do poprawnego generowania raportów jest uzupełniony REGON apteki.

| Tytuł: Instrukcja obsługi ZSMOPL w<br>systemie KS-AOW | Wykonała: J. Stępniak-Pilśniak | Sprawdził: Michał Zbijowski | Zatwierdził: Łukasz Bek | Strona 10 |
|-------------------------------------------------------|--------------------------------|-----------------------------|-------------------------|-----------|
|                                                       |                                |                             |                         |           |

|                                                                                                    |                      | INSTRUKCJA |          | K2-00W |  |  |
|----------------------------------------------------------------------------------------------------|----------------------|------------|----------|--------|--|--|
| Obsługa komunikacji z Zintegrowanym Systemem Monitorowania Produktami Leczniczymi w systemie KS-AOW |                      |            |          |        |  |  |
| ISO 9001:2008                                                                                       | Dokument: 2016.12.16 | Wydanie: 1 | Waga: 90 |        |  |  |

| Wizytówka aptek   | (Î              |             |              |           |                 |              | ×      |
|-------------------|-----------------|-------------|--------------|-----------|-----------------|--------------|--------|
| [Ctrl+1] Informac | je podstawowe   | [Ctrl+2] In | formacje roz | zszerzone | [Ctrl+3] Logo   | [Ctrl+4] Lie | cencja |
| Apteka Właścici   | iel             | •<br>       |              |           |                 |              |        |
| Nazwa apteki:     | Apteka "Słonecz | na"         |              |           |                 |              |        |
|                   |                 |             |              | 7         |                 |              |        |
| Ulica:            | 1-go Maja       |             |              |           | Nr domu/lokalu: | 133          | /      |
| Miasto:           | Katowice        |             |              |           | Kod pocztowy:   | 40-235       |        |
| Województwo:      |                 |             |              | Powiat:   |                 |              |        |
| Gmina:            |                 |             |              | Poczta:   |                 |              |        |
| Telefon:          | (032) 209-07-0  | 5           |              |           | Fax:            | 32 209 07    | 15     |
| REGON:            | 378378537       |             |              |           | Numer NIP:      | 95426855     | 59     |
| Adres e-mail:     |                 |             |              |           |                 |              |        |
| Kod US:           | 3271 ZACHO      | DNIOPOMC    | RSKI URZĄ    | SKARBO    | WY W SZCZECI    | NIE          | $\sim$ |
|                   |                 |             |              | Id CSIOZ: | 0000001         |              |        |
| Narodowy Fun      | ndusz Zdrowia — |             |              |           |                 |              |        |
| Oddział:          | 12 - Śląski     |             | ÷            | Identyfik | ator:           |              |        |
| Refundator:       | 1 - Śląski Oddz | iał Wojewó  | dzki NFZ     |           |                 |              | ¢      |
|                   |                 |             |              |           |                 |              |        |
| [F2] Zapisz       | [Esc] Anuluj    |             |              |           |                 |              |        |

Rys. 19 Wizytówka apteki – Informacje podstawowe

- **KARTA DOSTAWCY oraz KARTA ODBIORCY** - dostępna w module APW22 KARTOTEKI została rozbudowana o dodatkowe pola:

- **ID w Rejestrze Medycznym** - (dla hurtowni farmaceutycznych ID pobieramy ze strony <u>https://www.rejestrymedyczne.csioz.gov.pl/rhf.html</u>)

- **Rodzaj podmiotu dla ZSMOPL** - domyślnie dla pacjentów/odbiorców jest ustawiony OF – osoba indywidualna, dla dostawców należy ustawić odpowiedni podmiot gospodarczy z dostępnej listy.

| Tytuł: Instrukcja obsługi ZSMOPL w | Wykonała: I. Stonniak-Diléniak | Sprawdził: Michał Zhijowski | Zatwiordził: Łukasz Rok | Stropp 11 |
|------------------------------------|--------------------------------|-----------------------------|-------------------------|-----------|
| systemie KS-AOW                    |                                |                             | Zatwieruzii. Lukasz bek | 50001811  |
|                                    |                                |                             |                         |           |

|               |                                  | INSTRUKCJA               |                                  |        |
|---------------|----------------------------------|--------------------------|----------------------------------|--------|
| Obsługa komu  | inikacji z Zintegrowanym Systeme | m Monitorowania Produkta | mi Leczniczymi w systemie KS-AOW | NJ-AUW |
| ISO 9001:2008 | Dokument: 2016.12.16             | Wydanie: 1               | Waga: 90                         |        |

| Nazwa:                | KAMSOFT S.A. Demonst  | racyjny serwer hu  | rtowni farmaceutycz   | nej           |   |
|-----------------------|-----------------------|--------------------|-----------------------|---------------|---|
| Koncesja:             | NIE DOTYCZY (1)       |                    |                       |               |   |
| Identyfikator:        | 000001                | Ide                | entyfikator oddziału: |               |   |
| Ulica:                | 1 MAJA                |                    | Nr domu/lokalu:       | 133 /         |   |
| Miasto:               | KATOWICE              |                    | Kod pocztowy:         | 40-235        |   |
| Telefon:              | 322090705             |                    | FAX:                  | 322090715     |   |
| REGON:                | 271034150             |                    | NIP:                  | 634-013-21-17 |   |
| Adres internetowy:    |                       |                    |                       |               |   |
| E-mail:               | 5420@kamsoft.pl       |                    |                       |               |   |
| Nazwa banku:          |                       |                    |                       |               |   |
| Konto bankowe:        |                       |                    |                       |               |   |
| Klasa dostawców:      | Nieokreślona          |                    |                       |               | [ |
| Domyślny realizator:  |                       |                    |                       |               |   |
| Id. w Rej. Medycznym: | 000001                |                    |                       |               |   |
| odz.podm.dla ZSMOPL:  | HU - podmiot prowadzą | cy hurtownię farmi | aceutyczną            |               |   |
| Dostawca:             | (brak powiązania)     |                    | $\sim$                |               |   |
|                       |                       |                    |                       |               |   |
|                       |                       |                    |                       |               |   |
|                       |                       |                    |                       |               |   |
|                       |                       |                    |                       |               |   |

Rys. 20 Karta dostawcy – Ogólne

| azwisko i imię:                                                                              |                                                                                |                                                   |                |             |           |                |                                                                                                    |              |                    |             |         |
|----------------------------------------------------------------------------------------------|--------------------------------------------------------------------------------|---------------------------------------------------|----------------|-------------|-----------|----------------|----------------------------------------------------------------------------------------------------|--------------|--------------------|-------------|---------|
| Ulica:                                                                                       | <u></u>                                                                        | ingn.                                             |                |             |           |                | Nr domu/                                                                                                    | okalu:       |                    | 1 23        |         |
| Miasto:                                                                                      | 12.22                                                                          |                                                   |                |             |           |                | Kod poc                                                                                                    | towy:        | 00.000             |             |         |
| Telefon:                                                                                     |                                                                                |                                                   |                |             |           |                |                                                                                                    | FAX:         |                    |             |         |
| raj zamieszk.:                                                                               | PL                                                                             | Polska                                            |                |             |           | $\sim$         | Nr pasz                                                                                                    | portu:       |                    |             | -       |
| ir w rej.med.:                                                                               |                                                                                |                                                   |                |             |           |                |                                                                                                    |              |                    |             |         |
| dz nodm dla 7                                                                                | SMOPL:                                                                         | OF - osob                                         | a indywid      | dualna      |           |                |                                                                                                    |              |                    |             | 7       |
| [Ctrl+3] Karl                                                                                | ta stałeg<br>[Ctrl+1                                                           | jo pacjenta                                       | a [            | [Ctrl+4] Uw | vagi      | [Ctr           | l + 5] Komunikacja<br>(۲۲۲ + ۲۵) Tof                                                                                      | )]<br>doda   | Ctrl + 6]          | Leki on-lii | ne      |
| [Ctrl+3] Karl                                                                                | ta stałeg<br>[Ctrl+1<br>-mail:                                                 | jo pacjenta<br>] Info pod                         | a [<br>stawowe | [Ctrl+4] Uw | vagi      | [Ctr           | l + 5] Komunikacja<br>[Ctrl+2] Inf<br>Telefon komórkowy:                                                                  | o doda       | Ctrl + 6]<br>tkowe | Leki on-lii | ne      |
| [Ctrl+3] Kar<br>E:<br>Nr ubezpiecz                                                           | ta stałeg<br>[Ctrl+1<br>-mail:<br>enia:                                        | jo pacjenti<br>] Info pod                         | a [<br>stawowe | [Ctrl+4] Uw | vagi      | [Ctr           | l + 5] Komunikacja<br>[Ctrl+2] Inf<br>Telefon komórkowy:<br>PESEL:                                                        | [do doda     | Ctrl + 6]<br>tkowe | Leki on-lii | ne      |
| [Ctrl+3] Kar<br>E<br>Nr ubezpiecz<br>Oddział                                                 | ta stałeg<br>[Ctrl+1<br>-mail:<br>enia:<br>NFZ: _0                             | jo pacjent<br>] Info pod<br>- Nieokreś            | a [<br>stawowe | [Ctrl+4] Uw | vagi<br>C | [Ctr           | l + 5] Komunikacja<br>[Ctrl+2] Inf<br>Telefon komórkowy:<br>PESEL:<br>NIP:                                                | o doda       | Ctrl + 6]<br>tkowe | Leki on-lii | ne      |
| [Ctrl+3] Karl<br>E<br>Nr ubezpiecz<br>Oddział<br>Wsk. pacj./                                 | ta stałeg<br>[Ctrl+1<br>-mail:<br>enia:<br>NFZ: _0<br>odb.: _P                 | jo pacjenti<br>] Info pod<br>- Nieokreś<br>acjent | a [<br>stawowe | [Ctrl+4] Uw |           | [Ctr           | I + 5] Komunikacja<br>[Ctrl+2] Inf<br>Telefon komórkowy:<br>PESEL:<br>NIP:<br>REGON:                                      | o doda       | Ctrl + 6]<br>tkowe | Leki on-lii | ne      |
| [Ctrl+3] Karl<br>E<br>Nr ubezpiecz<br>Oddział<br>Wsk. pacj./u<br>Nr karty zaoj               | ta stałeg<br>[Ctrl+1<br>-mail:<br>enia:<br>NFZ: _0<br>odb.: _P<br>pat.:        | jo pacjenta<br>] Info pod<br>- Nieokreś<br>acjent | a [<br>stawowe | Ctrl+4] Uw  |           | [Ctr<br>]<br>] | l + 5) Komunikacja<br>[Ctrl+2] Inf<br>Telefon komórkowy:<br>PESEL:<br>NIP:<br>REGON:<br>Uprawnienie:                      | [0<br>o doda | Ctrl + 6]<br>tkowe | Leki on-li  | ne      |
| [Ctrl+3] Karl<br>E<br>Nr ubezpiecz<br>Oddział<br>Wsk. pacj./u<br>Nr karty zaoj<br>Właściel d | ta stałeg<br>[Ctrl+1<br>-mail:<br>enia:<br>NFZ: 0<br>odb.: P<br>oat.:<br>cat.: | jo pacjenti<br>] Info pod<br>- Nieokreś<br>acjent | a [<br>stawowe | (Ctrl+4) Uw |           | [Ctr           | l + 5] Komunikacja<br>[Ctrl+2] Inf<br>Telefon komórkowy:<br>PESEL:<br>NIP:<br>REGON:<br>Uprawnienie:<br>Wak. jedn./stały: | [(<br>b doda | Ctrl + 6]<br>tkowe | Leki on-lit | ne<br>× |

# V. GENEROWANIE KOMUNIKATÓW OBROTÓW I STANÓW W SYSTEMIE KS-AOW

Narzędzie do generowania plików ZSMOPL w systemie KS-AOW dostępne jest z drugego poziomu głównego okna APMANA – INTERFEJSY DO MZ.

| Tytuł: Instrukcja obsługi ZSMOPL w<br>systemie KS-AOW | Wykonała: J. Stępniak-Pilśniak | Sprawdził: Michał Zbijowski | Zatwierdził: Łukasz Bek | Strona 12 |
|-------------------------------------------------------|--------------------------------|-----------------------------|-------------------------|-----------|
|                                                       |                                |                             |                         |           |

Rys. 21 Karta odbiorcy

|                                                                                                    | <b>Κζ-ΔΟ</b> /// |                                  | INSTRUKCJA                |                                  |               |  |
|----------------------------------------------------------------------------------------------------|------------------|----------------------------------|---------------------------|----------------------------------|---------------|--|
| Obsługa komunikacji z Zintegrowanym Systemem Monitorowania Produktami Leczniczymi w systemie KS-AOW |                  | mi Leczniczymi w systemie KS-AOW | m Monitorowania Produktar | unikacji z Zintegrowanym Systeme | Obsługa komu  |  |
| ISO 9001:2008 Dokument: 2016.12.16 Wydanie: 1 Waga: 90                                              | 1                | Waga: 90                         | Wydanie: 1                | Dokument: 2016.12.16             | ISO 9001:2008 |  |

| KS-AOW INFORMA                                                                              | TYCZNY SYSTEM WS | POMAGANIA OBSŁU | IGI APTEKI  |                             |                         | × |
|---------------------------------------------------------------------------------------------|------------------|-----------------|-------------|-----------------------------|-------------------------|---|
| K A M S D F T<br>40-235 Katowice<br>Ul. 1 Maja 133<br>Tel. 032-209-0705<br>Fax 032-209-0715 | Kalkulator       | Notatnik        | න්<br>Paint | KS<br>Pobieranie dokumentów | Repozytorium dokumentów |   |
| Internet:<br>www.kamsoft.pl<br>E-mail:<br>apteka@kamsoft.pl                                 | WordPad          |                 |             |                             |                         |   |
|                                                                                             | Interfejsy do MZ |                 |             |                             |                         |   |
|                                                                                             |                  |                 |             |                             |                         |   |
|                                                                                             |                  |                 |             |                             |                         |   |
|                                                                                             |                  |                 |             |                             |                         |   |

Rys. 22 APMAN – Poziom 2

Po wybraniu modułu APW68 INTERFEJSY DO MZ na ekranie wyświetli się okno z możliwością wyboru funkcji RAPORTY OBROTY I STANY lub GENEROWANIE KOMUNIKATÓW OBROTÓW I STANÓW dostępnego z menu ZSMOPL. Aby funkcja była aktywna należy pracownikowi nadać odpowiednie uprawnienia w module APW41 ADMINISTRATOR – UPRAWNIENIA – uprawnienie 68 – 0002 Generator raportów obrotów do ZSMOPL.

| \$   | KS-AG        | OW 2017 - | Interfejsy do MZ                             |           |        |
|------|--------------|-----------|----------------------------------------------|-----------|--------|
| Pro  | gram         | ZSMOPL    | Konfiguracja Pomoc                           |           |        |
|      | 1            | Gene      | rowanie komunikatów obrotów i stanów         |           | Ctrl+1 |
|      |              | Gene      | rowanie komunikatów braków                   | 20        |        |
| Ctrl | Rapor<br>i : | Zazn      | aczenie towarów do raportowania na podstawie | bazy BLOZ |        |

Rys. 23 Interfejsy do MZ - ZSMOPL

Wybranie powyższej funkcji spowoduje wyświetlenie okna GENERATOR RAPORTÓW DO ZSMOPL, w którym możemy wygenerować raport za pomocą przycisku F2 GENERUJ RAPORT.

| Tytuł: Instrukcja obsługi ZSMOPL w<br>systemie KS-AOW | Wykonała: J. Stępniak-Pilśniak | Sprawdził: Michał Zbijowski | Zatwierdził: Łukasz Bek | Strona 13 |
|-------------------------------------------------------|--------------------------------|-----------------------------|-------------------------|-----------|
|                                                       |                                |                             |                         | l         |

|               |                                  | INSTRUKCJA               |                                  | K2-VU/V |
|---------------|----------------------------------|--------------------------|----------------------------------|---------|
| Obsługa komu  | inikacji z Zintegrowanym Systeme | m Monitorowania Produkta | mi Leczniczymi w systemie KS-AOW | NJ-AUW  |
| ISO 9001:2008 | Dokument: 2016.12.16             | Wydanie: 1               | Waga: 90                         |         |

| ID | Data<br>utworzenia | Data Od    | Data do    | Typ<br>ZSMOPL | Kto wygenerował | Cel złożenia | Status wysłania | ID komunikat<br>zwrotny |
|----|--------------------|------------|------------|---------------|-----------------|--------------|-----------------|-------------------------|
| 35 | 2016.12.19         | 2016.12.19 | 2016.12.19 | ZBMT          | SERWIS          | nowa wersja  | Wysłano         | 1482156150398556        |
| 34 | 2016.12.19         | 2016.12.19 | 2016.12.19 | ZBMT          | SERWIS          | nowa wersja  | Wysłano         | 1482156128095600        |
| 33 | 2016.12.19         | 2016.07.01 | 2016.07.02 | OSMT          | SERWIS          | nowa wersja  | Wysłano         | 14821533301423804       |
| 32 | 2016.12.19         | 2016.12.19 | 2016.12.19 | ZBMT          | SERWIS          | nowa wersja  | Wysłano         | 1482153055731065        |
| 31 | 2016.12.19         | 2016.12.19 | 2016.12.19 | ZBMT          | SERWIS          | nowa wersja  | Nie wysłano     | 14821336117226104       |
| 30 | 2016.12.19         | 2016.12.19 | 2016.12.19 | ZBMT          | SERWIS          | nowa wersja  | Nie wysłano     | 1482135929902410        |
| 29 | 2016.12.19         | 2016.12.19 | 2016.12.19 | ZBMT          | SERWIS          | nowa wersja  | Nie wysłano     | 1480407451818489        |
| 28 | 2016.12.19         | 2016.12.19 | 2016.12.19 | ZBMT          | SERWIS          | nowa wersja  | Nie wysłano     | 1482156128095600        |
| 27 | 2016.12.19         | 2016.12.19 | 2016.12.19 | ZBMT          | SERWIS          | nowa wersja  | Wysłano         | 1482138147865312        |
| 26 | 2016.12.19         | 2016.12.19 | 2016.12.19 | ZBMT          | SERWIS          | nowa wersja  | Wysłano         | 14821366748512254       |
| 25 | 2016.12.19         | 2016.12.19 | 2016.12.19 | ZBMT          | SERWIS          | nowa wersja  | Wysłano         | 1482135929902410        |
| 24 | 2016.12.19         | 2016.12.19 | 2016.12.19 | ZBMT          | SERWIS          | nowa wersja  | Nie wysłano     | 1480406715687147        |
| 23 | 2016.12.19         | 2016.12.19 | 2016.12.19 | ZBMT          | SERWIS          | nowa wersja  | Wysłano         | 14821336117226105       |
| 22 | 2016.12.19         | 2016.12.19 | 2016.12.19 | ZBMT          | SERWIS          | nowa wersja  | Wysłano         | 14821333451401215       |
| 21 | 2016.11.29         | 2016.07.01 | 2016.07.31 | OSMT          | SERWIS          | nowa wersja  | Wysłano         | 1480408165491428        |
| 20 | 2016.11.29         | 2016.07.01 | 2016.07.31 | OSMT          | SERWIS          | nowa wersja  | Wysłano         | 1480407451818489        |
| 19 | 2016.11.29         | 2016.07.01 | 2016.07.31 | OSMT          | SERWIS          | nowa wersja  | Wysłano         | 1480406715687147        |
|    |                    |            |            |               |                 |              |                 |                         |

Rys. 24 Generator plików ZSMOPL

Na ekranie wyświetli się okno do określenia PARAMETRÓW RAPORTÓW DO ZSMOPL, w którym należy wskazać zakres oraz cel złożenia.

| Parametry dokumentu ZSMOPL              | × |
|-----------------------------------------|---|
| Data od: 2016.12.11 Data do: 2016.12.18 |   |
| Cel złożenia: nowa wersja raporu ZSMOPL | ~ |
| [F2] Generuj [Esc] Anuluj               |   |

Rys. 25 Parametry dokumentu ZSMOPL

Okno GENERATOR RAPORTÓW ZSMOPL za pomocą przycisku F5 POKAŻ PLIK pozwala wyświetlić wygenerowany i zapisany do KS-EDE plik w formacie XML. Korzystając z przycisku F9 WYŚLIJ DO SERWISU użytkownik może wysłać raport do ZSMOPL. Dodatkowo za pomocą przycisku F6 IDENTYF. TRANSAKCJE system pozwala na zidentyfikowanie błędnie przekazanej pozycji (za pomocą podanych w komunikacie na portalu daty i czasu (rys. 27)). Należy pamiętać, że wysłanie komunikatu z systemu KS-AOW nie kończy procesu weryfikacji jego poprawności. System ZSMOPL nie zwraca żadnej informacji na temat merytorycznej poprawności przesłanego komunikatu. Informacje z ostrzeżeniami lub błędami można uzyskać tylko logując się na portal ZSMOPL. Na poniższym zrzucie (rys. 26) przedstawiono wyniki wyszukiwania wczytanego komunikatu, gdzie w kolumnie STATUS możemy odczytać informację czy dana transakcja została przekazana poprawnie.

| Tytuł: Instrukcja obsługi ZSMOPL w<br>systemie KS-AOW | Wykonała: J. Stępniak-Pilśniak | Sprawdził: Michał Zbijowski | Zatwierdził: Łukasz Bek | Strona 14 |
|-------------------------------------------------------|--------------------------------|-----------------------------|-------------------------|-----------|
|                                                       |                                |                             |                         |           |

| Obsługa komunikacji z Zintegrowanym Systemem Monitorowania Produktami Leczniczymi w systemie KS-AOW           ISO 9001:2008         Dokument: 2016.12.16         Wydanie: 1         Waga: 90 | K |                                                                                                    |                      | INSTRUKCJA |  |          | KS-00W |  |  |  |
|----------------------------------------------------------------------------------------------------|---|----------------------------------------------------------------------------------------------------|----------------------|------------|--|----------|--------|--|--|--|
| ISO 9001:2008 Dokument: 2016.12.16 Wydanie: 1 Waga: 90                                                                                                    |   | Obsługa komunikacji z Zintegrowanym Systemem Monitorowania Produktami Leczniczymi w systemie KS-AOW |                      |            |  |          |        |  |  |  |
|                                                                                                    |   | ISO 9001:2008                                                                                       | Dokument: 2016.12.16 | Wydanie: 1 |  | Waga: 90 |        |  |  |  |

|                                  |                        |                      |                             |                      | Wyczyść                                                                                                   | Szukaj     |  |  |
|----------------------------------|------------------------|----------------------|-----------------------------|----------------------|----------------------------------------------------------------------------------------------------|------------|--|--|
| Wyniki wyszukiwania - komunikaty |                        |                      |                             |                      |                                                                                                    |            |  |  |
| Wyniki wyszukiwania: 71          | L                      |                      |                             |                      | STRONA 1/8   Idź do   Na stronie:                                                                         | 10 🔻       |  |  |
| Identyfikator<br>komunikatu      | Data<br>odebrania      | Rodzaj<br>komunikatu | <b>▲▼</b><br>Status         | Liczba<br>transakcji | Uwagi                                                                                                    | Akcje      |  |  |
| 148213814786531251               | 2016-12-19<br>10:02:27 | Zgłoszenia<br>braków | Poprawny                    | 1                    |                                                                                                    | Transakcje |  |  |
| 148213667485122545               | 2016-12-19<br>9:37:54  | Zgłoszenia<br>braków | Poprawny z<br>ostrzeżeniami | 1                    |                                                                                                    | Transakcje |  |  |
| 148213592990241066               | 2016-12-19<br>9:25:29  | Zgłoszenia<br>braków | Poprawny z<br>ostrzeżeniami | 3                    |                                                                                                    | Transakcje |  |  |
| 148213361172261012               | 2016-12-19<br>8:46:51  | Zgłoszenia<br>braków | Poprawny z<br>ostrzeżeniami | 2                    |                                                                                                    | Transakcje |  |  |
| 148152681869304645               | 2016-12-12<br>8:13:38  | Obroty i<br>stany    | Poprawny                    | 378                  |                                                                                                    | Transakcje |  |  |
| 148152630280055326               | 2016-12-12<br>8:05:02  | Obroty i<br>stany    | Poprawny                    | 345                  |                                                                                                    | Transakcje |  |  |
| 148110173504951567               | 2016-12-07<br>10:08:55 | Obroty i<br>stany    | Błędny                      | 885                  | Błędny komunikat nie został przyjęty przez ZSMOPL. Należy powtórzyć<br>przesłanie poprawionego komunikatu | Transakcje |  |  |

#### Rys. 26 Okno wyników wyszukiwania na portalu ZSMOPL

W przypadku wykazania błędu wybierając w kolumnie AKCJA opcję TRANSAKCJA użytkownik może zweryfikować o jaką transakcję chodzi z jakiego dnia i czasu. W systemie aptecznym KS-AOW może odszukać korzystając z przycisku F6 IDENTYF. TRANSAKCJE w oknie GENERATOR PLIKÓW ZSMOPL.

| Transa | kcie | w | komuni | kac | ie |
|--------|------|---|--------|-----|----|
|        |      |   |        |     |    |

| Komunikat                   |                     |
|-----------------------------|---------------------|
| Data odebrania              | 2016-12-19 10:02:27 |
| Identyfikator komunikatu    | 148213814786531251  |
| Liczba transakcji           | 1                   |
| Liczba transakcji z błędami | 0                   |
|                             |                     |
| — Wyszukaj transakcje ———   |                     |
| Rodzaj transakcji           |                     |
| wybierz rodzaj transakcji   |                     |
| Status weryfikacji          |                     |
| wybierz status transakcji   |                     |
|                             |                     |
|                             |                     |

Wyczyść Szukaj

#### Rys. 27 Okno weryfikacji transakcji w komunikacie na portalu ZSMOPL

| Tytuł: Instrukcja obsługi ZSMOPL w systemie KS-AOW | Wykonała: J. Stępniak-Pilśniak | Sprawdził: Michał Zbijowski | Zatwierdził: Łukasz Bek | Strona 15 |
|----------------------------------------------------|--------------------------------|-----------------------------|-------------------------|-----------|
|                                                    |                                |                             |                         |           |

## VI. GENEROWANIE KOMUNIKATÓW BRAKÓW

Zgodnie z ustawą o zmianie ustawy – Prawo farmaceutyczne (Dz. U. z 2015 poz. 788) art. 95a od 1 stycznia 2017 w przypadku, gdy podmiot prowadzący aptekę, punkt apteczny nie może wykonać obowiązku zapewnienia dostępu do:

- 1) Produktu leczniczego wydawanego na receptę,
- 2) Środka spożywczego specjalnego przeznaczenia żywieniowego lub wyrobu medycznego, o których mowa w wykazie określonym w art. 37 ust. 1 ustawy z dnia 12 maja 2011 r. o refundacji leków, środków spożywczych specjalnego przeznaczenia żywieniowego oraz wyrobów medycznych,

jest obowiązany w ciągu 24 godzin poinformować o tym za pośrednictwem Zintegrowanego Systemu Monitorowania Obrotu Produktami Leczniczymi (ZSMOPL) właściwego miejscowo wojewódzkiego inspektora farmaceutycznego, który ustala przyczyny braku tego dostępu.

W związku z powyższym w systemie aptecznym KS-AOW funkcja raportowania zgodnie z art.95a ww. ustawy została przeniesiona z modułu APW23 KONTROLA do modułu APW68 INTERFEJSY DO MZ - ZSMOPL - GENEROWANIE KOMUNIKATÓW BRAKÓW.

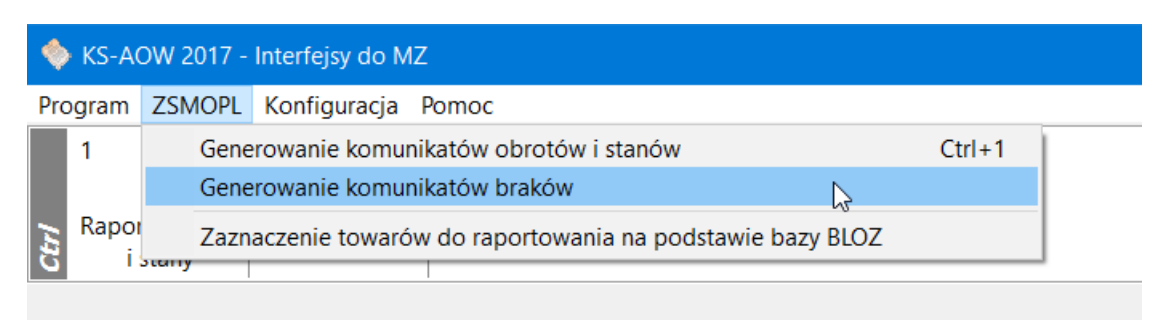

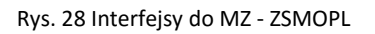

Wybranie powyższej funkcji spowoduje wyświetlenie okna ZGŁOSZENIA BRAKÓW, w którym możemy przygotować nowe zgłoszenie braków. Wybierając przycisk F2 DODAJ w oknie ZGŁOSZENIA BRAKÓW.

| Numer<br>głoszenia | Data<br>zgłoszenia | Wysłano do serwisu | Zapisano w<br>repozytorium | Data wysyłki |  |  |
|--------------------|--------------------|--------------------|----------------------------|--------------|--|--|
| 24                 | 2016.12.19 15:02   | ✓                  | $\checkmark$               | 2016.12.19   |  |  |
| 23                 | 2016.12.19 15:01   | $\checkmark$       | $\checkmark$               | 2016.12.19   |  |  |
| 22                 | 2016.12.19 14:05   | $\checkmark$       | $\checkmark$               | 2016.12.19   |  |  |
| 21                 | 2016.12.19 14:01   | $\checkmark$       | $\checkmark$               | 2016.12.19   |  |  |
| 18                 | 2016.12.19 10:02   |                    | $\checkmark$               |              |  |  |
| 17                 | 2016.12.19 10:01   | $\checkmark$       | $\checkmark$               | 2016.12.19   |  |  |
| 15                 | 2016.12.19 09:25   |                    | $\checkmark$               | 2016.12.19   |  |  |
| 14                 | 2016.12.19 08:47   |                    | $\checkmark$               |              |  |  |
| 13                 | 2016.12.19 08:46   |                    | $\checkmark$               |              |  |  |
| 12                 | 2016.12.19 08:41   |                    | $\checkmark$               |              |  |  |
| 11                 | 2016.04.01 18:44   | $\checkmark$       | $\checkmark$               |              |  |  |
| 9                  | 2016.03.20 12:49   | $\checkmark$       | $\checkmark$               |              |  |  |
| 8                  | 2016.03.20 12:46   | $\checkmark$       | $\checkmark$               |              |  |  |

Rys. 29 Zgłoszenia braków

| Tytuł: Instrukcja obsługi ZSMOPL w | Wykonała: I. Stenniak-Pilśniak | Sprawdził: Michał Zhijowski | Zatwierdził: Łukasz Bek | Strona 16 |
|------------------------------------|--------------------------------|-----------------------------|-------------------------|-----------|
| systemie KS-AOW                    |                                |                             | Zatwierdzii. Eukosz bek | 50018 10  |
|                                    |                                |                             |                         |           |

| K |                                                                                                    |                      | INSTRUKCJA |  |          | KS-70/W |  |  |  |
|---|----------------------------------------------------------------------------------------------------|----------------------|------------|--|----------|---------|--|--|--|
|   | Obsługa komunikacji z Zintegrowanym Systemem Monitorowania Produktami Leczniczymi w systemie KS-AOW |                      |            |  |          |         |  |  |  |
|   | ISO 9001:2008                                                                                       | Dokument: 2016.12.16 | Wydanie: 1 |  | Waga: 90 |         |  |  |  |

Następnie w wyświetlonym oknie ZGŁOSZENIE BRAKÓW – NOWE ZGŁOSZENIE za pomocą przycisku F2 DODAJ. należy wskazać wybrany produkt leczniczy z bazy BLOZ (CTRL+F3) lub z aptecznej bazy towarowej (CTRL+F2).

| 🔶 Zgłoszenie braków - Nowe zgłoszenie                                             | — | × |
|-----------------------------------------------------------------------------------|---|---|
| Numer zgłoszenia: 2<br>Data zgłoszenia: 2016.12.21.11:32<br>Dodatkowe informacje: |   |   |
|                                                                                   |   |   |
|                                                                                   |   |   |
|                                                                                   |   |   |
| Drok zaloozoń                                                                     |   |   |
| Brak zgłoszen                                                                     |   |   |
|                                                                                   |   |   |
| Dodaj z kartoteki lokalnej Ctrl+F2                                                |   |   |
| Dodaj z BLOZ Ctrl+F3                                                              |   |   |
| [F2] Dodaj ▼ [F5] Zapisz i wyślij [F8] Usuń [ESC] Anuluj                          |   |   |

Rys. 30 Zgłoszenie braków – Nowe zgłoszenie

Wskazanie produktu, a następnie wybranie funkcji F5 ZAPISZ I WYŚLIJ spowoduje wysłanie raportu do serwisu ZSMOPL.

| < Zgło           | oszenie braków – Nowe                | e zgłoszenie                  |                 |        | -           |       | Х |
|------------------|--------------------------------------|-------------------------------|-----------------|--------|-------------|-------|---|
| Numer<br>Data zi | zgłoszenia: 29<br>otoszenia: 2016.12 | 22 10:12                      |                 |        |             |       |   |
| Dodati           | kowe informacje:                     |                               |                 |        |             |       |   |
| Numer<br>towaru  | Kod EAN                              | Nazwa towaru                  | Postać          | Dawka  | Opakowanie  | Ilość | ^ |
| 32321            | 5909990644001                        | OxyContin                     | tabl.o przedł.u | 0,02 g | 60 tabl. (6 |       | 5 |
| 9634             | 5909990336425                        | Sevredol                      | tabl.powl.      | 0,02 g | 60 tabl. (6 |       | 6 |
|                  |                                      |                               |                 |        |             |       |   |
|                  |                                      |                               |                 |        |             |       |   |
|                  |                                      |                               |                 |        |             |       |   |
|                  |                                      |                               |                 |        |             |       |   |
|                  |                                      |                               |                 |        |             |       |   |
|                  |                                      |                               |                 |        |             |       |   |
|                  |                                      |                               |                 |        |             |       |   |
|                  |                                      |                               |                 |        |             |       |   |
|                  |                                      |                               |                 |        |             |       |   |
|                  |                                      |                               |                 |        |             |       | ~ |
| [F2] D           | odaj 🔻 [F5] Zapisz i                 | wyślij [F8] Usuń [ESC] Anuluj |                 |        |             |       |   |

Rys. 31 Zgłoszenie braków – Nowe zgłoszenie

| Tytuł: Instrukcja obsługi ZSMOPL w<br>systemie KS-AOW | Wykonała: J. Stępniak-Pilśniak | Sprawdził: Michał Zbijowski | Zatwierdził: Łukasz Bek | Strona 17 |
|-------------------------------------------------------|--------------------------------|-----------------------------|-------------------------|-----------|
|                                                       |                                |                             |                         |           |